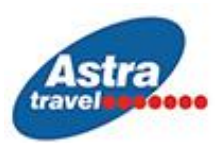

# NOVI PROTOKOL ULASKA U GRČKU OD 1. JULA 2020. GODINE

Počevši od 1. jula 2020. godine, <u>svi</u> putnici koji ulaze u Republiku Grčku, dužni su da ispune Passenger Locator Form - PLF (link za popunjavanje PLF obrasca: <u>https://travel.gov.gr/</u>) <u>najmanje</u> <u>48 sati pre ulaska u zemlju</u>, pružajući detaljne informacije o mestu polaska , trajanju prethodnog boravka u drugim zemljama i adresi boravka tokom boravka u Grčkoj.

Nakon popunjavanja PLF obrasca <u>putnici će na email dobiti QR kod</u> koji će (odštampan ili na svom mobilnom telefonu) morati da prikažu prilikom ulaska u zemlju. Na osnovu očitanog QR koda zdravstveni tim će odlučiti da li će se obaviti testiranje ili će putnici bez dodatnog zadržavanja nastaviti put.

Putnici kojima se obavi testiranje na novi koronavirus SARS-CoV-2 u obavezi su da ostanu u samoizolaciji na adresi svog krajnjeg odredišta u Grčkoj. Njihovi podaci se unose u informativni sistem EODI koji je povezan sa registrom COVID radi lakšeg pronalaženja kontakata u slučaju da je test pozitivan. Po završetku skrininga putnici ulaze u Grčku, primajući uputstva o samoizolaciji dok se ne objave rezultati njihovog skrininga.

U slučaju da neko bude testiran samoizolacija podrazumeva da se osoba do dobijanja rezultata ne kreće po klubovima i slično rizično ponašanje, a svakako se ne misli da će gost na plaćenom odmoru čekati rezultate. Rezultati za retko testirane goste su stizali tokom večeri ili sutradan.

Svi putnici moraju poštovati sve neophodne mere preventivne higijene (upotreba maski i fizičko / socijalno distanciranje).

### Dodatne Informacije:

#### Protokol za putnike koji dolaze kopnom

• Dolazak putnika na kontrolni punkt. Sva lica koja ulaze u zemlju moraju po dolasku predati popunjeni PLF obrazac.

- Obavljaju se pasoška i carinska kontrola, a kontrolori proveravaju QR kod svakog putnika.
- Kontrolori usmeravaju putnike, u zavisnosti od njihovog QR koda, mesto za pregled (skrining) ili na ulaz u zemlju, naravno, uz poštovanje svih mera prevencije. Ako se pojave simptomi respiratorne infekcije, putnici moraju odmah da se obrate Operativnom centru nacionalne zdravstvene organizacije (EODI). Ako osobe koje dolaze stižu u Grčku planiraju da se zaustavljaju na više mesta u zemlji, moraju to prijaviti, uz svoje prvobitno odredište i plan puta za narednih 7 dana.

## UPUTSTVO ZA POPUNJAVANJE PLF OBRASCA

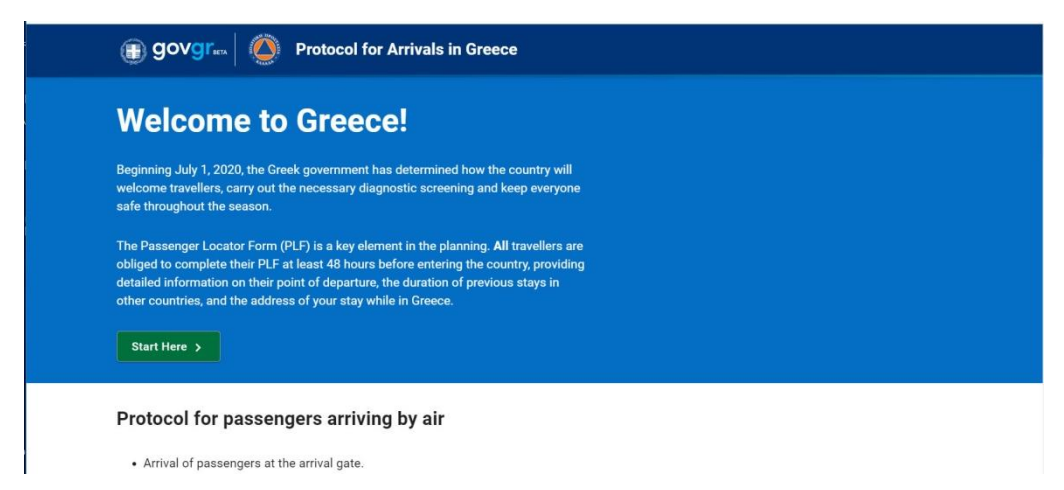

Pre početka popunjavanja obrasca morate da potvrdite (kliknete) da ste upoznati sa protokolom ulaska (nalazi se na prvoj strani) i da ćete popuniti kompletnu prijavu istinitim podacima.

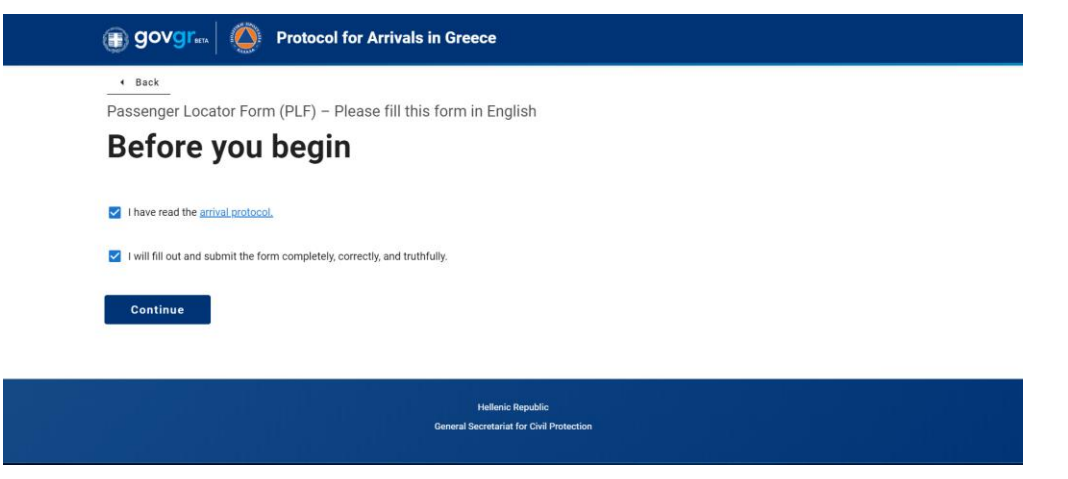

### **1. TRANSPORTATION TYPE**

Izaberite kojim prevoznim sredstvom dolazite u Grčku /drumski, avio ili vodni saobraćaj

- Ground (Bus/Train/Car)

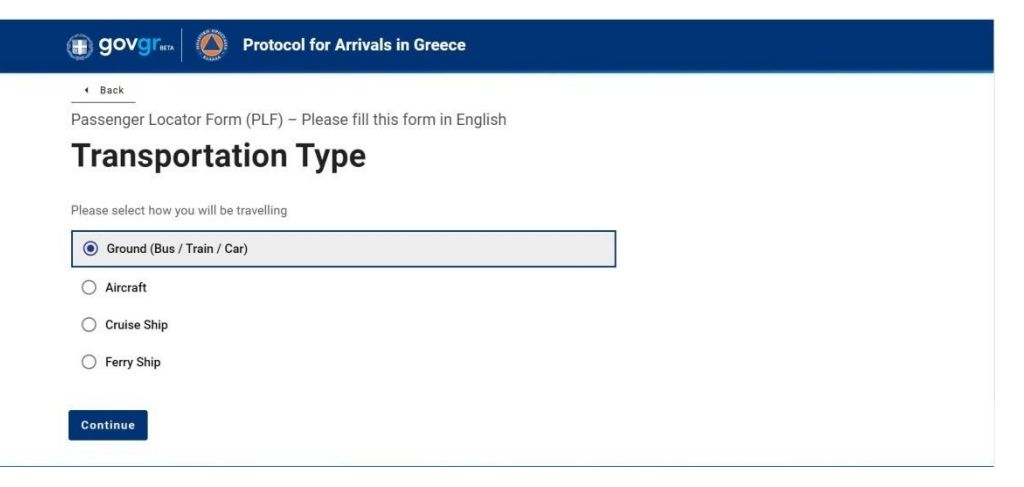

## 2. GROUND TRANSPORTATION TYPE

Samo ova stavka se razlikuje kod prevoza drumskim saobraćajem, u zavisnosti da li izaberete BUS ili AUTO, sve ostale stavke dalje su identične.

#### 2A. BUS - prevoz autobusom

kad izaberete prevozno sredstvo BY BUS otvore Vam se nove opcije:

polje 1 - upišite broj registarskih tablica (nije obavezno polje, opciono)

polje 2 - Carrier - upišite naziv prevoznika, Rasto tours

polje 3 - Seat number - broj sedišta (opciono)

polje 4 - datum ulaska u Grčku - otvoriće Vam se kalendar da izaberete datum i kliknite OK

polje 5 - granični prelaz – izaberite u spisku preko kog graničnog prelaza ulazite u Grčku

| Bus                                                                                                    |                                        |                           |                                           |                                  |                                              |                                           |                       |
|----------------------------------------------------------------------------------------------------|----------------------------------------|---------------------------|-------------------------------------------|----------------------------------|----------------------------------------------|-------------------------------------------|-----------------------|
| ○ Train                                                                                                    |                                        |                           |                                           |                                  |                                              |                                           |                       |
| ⊖ Car                                                                                                    |                                        |                           |                                           |                                  |                                              |                                           |                       |
| Please fill in the information with regards to you                                                                                                    | r transportatio                        | n                         |                                           |                                  |                                              |                                           |                       |
| Plate Number (Optional)                                                                                                    |                                        |                           |                                           |                                  |                                              |                                           |                       |
|                                                                                                    |                                        |                           |                                           |                                  |                                              |                                           |                       |
|                                                                                                    |                                        |                           |                                           |                                  |                                              |                                           |                       |
| Carrier                                                                                                    |                                        |                           |                                           |                                  |                                              |                                           |                       |
|                                                                                                    |                                        |                           |                                           |                                  |                                              |                                           |                       |
| Rasto tours                                                                                                    |                                        |                           |                                           |                                  |                                              |                                           |                       |
| Rasto tours                                                                                                    |                                        |                           |                                           |                                  |                                              |                                           |                       |
| Rasto tours<br>Seat Number (Optional)                                                                                                    |                                        |                           |                                           |                                  |                                              |                                           |                       |
| Rasto tours<br>Seat Number (Optional)                                                                                                    | 2020<br>MC                             | on, .                     | Ju                                        | ın 2                             | 29                                           |                                           |                       |
| Rasto tours<br>Seat Number (Optional)<br>Date of travel / entrance in the country                                                                                                   | 2020<br>Mc                             | on, .                     | Ju                                        | I <b>n 2</b>                     | <b>29</b>                                    |                                           |                       |
| Rasto tours Seat Number (Optional) Date of travel / entrance in the country 2020-06-20                                                                                              | 2020<br>Mc<br><<br>s                   | <b>оп,</b> .<br>м         | Ju<br>Ju                                  | I <b>n 2</b><br>Ine 20<br>W      | <b>29</b><br>020<br>T                        | F                                         | 6                     |
| Rasto tours Seat Number (Optional) Date of travel / entrance in the country 2020-06-29                                                                                              | 2020<br>MC<br>s                        | <b>оп, к</b><br>м         | Ju<br>Ju<br>T<br>2                        | IN 2<br>w<br>3                   | 29<br>020<br>T                               | F<br>5<br>12                              |                       |
| Rasto tours Seat Number (Optional) Date of travel / entrance in the country 2020-06-29 Point of entry in the country                                                                | 2020<br>Mc<br>5<br>7<br>14             | <b>л,</b><br>м<br>1<br>15 | Ju<br>Ju<br>T<br>2<br>9<br>16             | In 2<br>w<br>3<br>10             | 29<br>020<br>T<br>4<br>11                    | F<br>5<br>12 1<br>19 1                    | s<br>5<br>3           |
| Rasto tours Seat Number (Optional) Date of travel / entrance in the country 2020-06-29 Point of entry in the country Promachonas (Bulgaria)                                         | 2020<br>MC<br>5<br>7<br>14<br>21       | M 1<br>15<br>22           | Ju<br>Ju<br>T<br>2<br>9<br>16<br>23<br>20 | IN 2<br>w<br>3<br>10<br>17<br>24 | 29<br>020<br>T<br>4<br>11<br>18<br>25        | F<br>5<br>12<br>13<br>19<br>12<br>26<br>1 | •<br>5<br>3<br>0<br>7 |
| Rasto tours         Seat Number (Optional)         Date of travel / entrance in the country         2020-06-29         Point of entry in the country         Promachonas (Bulgaria) | 2020<br>MC<br>5<br>7<br>14<br>21<br>28 | M<br>1<br>15<br>22<br>29  | Ju<br>Ju<br>7<br>9<br>16<br>23<br>30      | IN 2<br>w<br>3<br>10<br>17<br>24 | <b>29</b><br>020<br>T<br>4<br>11<br>18<br>25 | F<br>5<br>12 1<br>19 1<br>26 2            | ,<br>s<br>3<br>0<br>7 |

2B. BY CAR - sopstveni prevoz automobilom

kad izaberete prevozno sredstvo BY CAR otvore Vam se nove opcije:

polje 1 - upišite broj Vaših registarskih tablica

polje 2 - datum ulaska u Grčku - otvoriće Vam se kalendar da izaberete datum i kliknite OK

polje 3 - granični prelaz – izaberite u spisku preko kog graničnog prelaza ulazite u Grčku

|   | govgr                                                   | ivals in G    | reece  | •   |        |      |    |    |   |
|---|---------------------------------------------------------|---------------|--------|-----|--------|------|----|----|---|
|   | 4 Back                                                  |               |        |     |        |      |    |    |   |
|   | Passenger Locator Form (PLF) – Please f                 | ill this forr | n in E | ing | lish   |      |    |    |   |
|   | Ground Transportat                                      | ion T         | уp     | e   |        |      |    |    |   |
|   | Please select which ground transport will you be us     | ing           |        |     |        |      |    |    |   |
|   | ◯ Bus                                                   |               |        |     |        |      |    |    |   |
|   | 🔿 Train                                                 |               |        |     |        |      |    |    |   |
|   | • Car                                                   |               |        |     |        |      |    |    |   |
| 4 | Please fill in the information with regards to your tra | insportation  |        |     |        |      |    |    |   |
| 1 | Please fill in the information with regards to your t   | 2020          |        |     |        |      |    |    |   |
|   | BG1111                                                  |               |        | Jur | ne 202 | D    |    | >  | - |
|   |                                                         |               | м      | т   | w      | т    | E. | 5  |   |
|   | Date of travel / entrance in the country                |               |        |     |        | 8    |    | 6  |   |
|   |                                                         | 7             | 8      | 9   |        | 1    |    | 13 |   |
|   |                                                         | 21            |        |     | 24     | 25 3 | 26 |    | _ |
| đ | Point of entry in the country                           | 28            | 29     | 30  |        |      |    |    |   |
|   | Select Entry Point                                      |               |        |     | CA     | NCEL |    | ОК | ĸ |

3. PERSONAL INFORMATION - lične informacije

Prezime (obavezno) / Ime (obavezno) / Srednji inicijal (opciono) / Pol (obavezno) Godište (unesite broj godina) / Tip dokumenta (izaberite Passport i upisite broj pasoša)

| Last (family) name                           |  |
|----------------------------------------------|--|
| Prezime                                      |  |
| First (given) name                           |  |
| Ime                                          |  |
| Middle Initial (Optional)                    |  |
|                                              |  |
| O Male                                       |  |
| • Female                                     |  |
| O Other                                      |  |
| Age<br>Enter a positive number, e.g. 23, 89. |  |
| 22                                           |  |
|                                              |  |
| D Document Type                              |  |
| D Document Type                              |  |
| ID Document Type O National ID O Passport    |  |

U sledećem delu od Vas se traže brojevi telefona gde Vas mogu pronaći, ako je potrebno:

- broj mobilnog telefona (obavezno) : +381 65 2622104

+381 (pozivni za Srbiju) \_ \_ (pozivni broj operatera, bez 0 na početku) \_ \_ \_ \_ \_ (broj telefona)

- poslovni broj telefona, kućni broj telefona i drugi broj telefona (opcioni)
- Email adresa

| [                                                                          |                                                                   |  |
|----------------------------------------------------------------------------|-------------------------------------------------------------------|--|
| Business phone number (Option<br>Enter a plus sign (+) followed by your co | nal)<br>nntry code and your phone number, e.g. +306989123456.     |  |
|                                                                            |                                                                   |  |
| Home phone number (Optional<br>Enter a plus sign (+) followed by your co   | )<br>untry code and your phone number, e.g. +306989123456.        |  |
|                                                                            |                                                                   |  |
| Other phone number (Optional)<br>Enter a plus sign (+) followed by your co | untry code and your phone number, e.g. +306989123456.             |  |
|                                                                            |                                                                   |  |
| Email address<br>Enter your username/mailbox name follo                    | wed by the @ symbol and the domain name, e.g. jsmith@example.com. |  |
| astratravel@astratravel.rs                                                 |                                                                   |  |
|                                                                            |                                                                   |  |

#### 4. PERMANENT ADDRESS - stalna adresa

Država / regija / grad / poštanski broj / ulica / broj zgrade / broj stana (opciono) država koju ste prethodno posetili (opciono) -

Ukoliko ste u prethodnih 14 dana boravili u nekoj drugoj zemlji (ne samo tranzitno),

## upišite/izaberite iz spiska

| Permanent Address                                                                                                    |   |
|----------------------------------------------------------------------------------------------------|---|
| Please fill in the address of your permanent residence                                                                                                    |   |
| Country                                                                                                    |   |
| Serbia                                                                                                    |   |
| State / Province                                                                                                    |   |
| Beograd (Belgrade)                                                                                                    |   |
| City                                                                                                    |   |
| Belgrade                                                                                                    |   |
| ZIP / Postal code                                                                                                    |   |
| 11000                                                                                                    |   |
| Street                                                                                                    |   |
| Svetozara Markovica                                                                                                    |   |
| Street Number                                                                                                    |   |
| 4                                                                                                    |   |
| Apartment number (Optional)                                                                                                    |   |
|                                                                                                    |   |
| Previously Visited Country (Optional)<br>If in the previous 14 days you have stayed in a country (not transit) other than your permanent address, declare below the<br>name of country |   |
| Select Country                                                                                                    | 7 |

5. TEMPORARY ADDRESS - privremena adresa - adresa gde ćete boraviti naredne 2 nedelje

Informacije za popunjavanje:

- država Greece
- regija Kentriki Makedonia Central Macedonia gde spada Halkidiki
- grad i poštanski broj poštanski brojevi mesta na Sitoniji:

Sarti 63072, Kalamitsi 63072, Vurvuru 63078, Toroni 63072, Neos Marmaras 63081, Nikiti 63088,

Metamorfozis 63088, Psakoudia 63071, Nea Plagia 63200

- ime hotela-apartmana upišite ime kuće u kojoj ćete boraviti
- adresa apartmana upišite opet ime kuće
- broj apartmana

| rease enter the temporary address you will be residing for up to the next 14 days. |  |
|------------------------------------------------------------------------------------|--|
| Country                                                                            |  |
| Greece                                                                             |  |
|                                                                                    |  |
| State / Province                                                                   |  |
| Kentriki Makedonia                                                                 |  |
|                                                                                    |  |
| City                                                                               |  |
| Sarti                                                                              |  |
|                                                                                    |  |
| ZIP / Postal code                                                                  |  |
| 63072                                                                              |  |
|                                                                                    |  |
| 63072                                                                              |  |
|                                                                                    |  |
| Hotel name (if any) (Optional)                                                     |  |
| Alexandros house                                                                   |  |
|                                                                                    |  |
| Street                                                                             |  |
| Alexandros house                                                                   |  |
|                                                                                    |  |
| Apartment number (Optional)                                                        |  |
| 2                                                                                  |  |
|                                                                                    |  |

## 6. EMERGENCY CONTACT INFORMATION

Kontakt osobe koja vas može kontaktirati, pronaći u narednih mesec dana

Prezime / Ime / Država / Grad / Broj mob. telefona / Drugi broj telefona (opciono) / Email adresa

#### Emergency Contact Information

| Prezime                                           |                                                 |                           |                            |  |  |
|---------------------------------------------------|-------------------------------------------------|---------------------------|----------------------------|--|--|
| First (given) name                                |                                                 |                           |                            |  |  |
| lme                                               |                                                 |                           |                            |  |  |
| Country                                           |                                                 |                           |                            |  |  |
| Serbia                                            |                                                 |                           |                            |  |  |
| City                                              |                                                 |                           |                            |  |  |
| Belgrade                                          |                                                 |                           |                            |  |  |
| Mobile phone<br>Enter a plus sign (+) follov      | red by your country code and ye                 | ur phone number, e.g. +30 | 6989123456.                |  |  |
| +381112622104                                     |                                                 |                           |                            |  |  |
| Other phone numbe<br>Enter a plus sign (+) follov | r (Optional)<br>red by your country code and ye | ur phone number, e.g. +30 | 6989123456.                |  |  |
| Email address<br>Enter your username/mail         | box name followed by the @ sy                   | nbol and the domain name  | e, e.g. jsmith@example.com |  |  |
| astratravel@astrat                                | avel rs                                         |                           |                            |  |  |

7. TRAVEL COMPANIONS - FAMILY saputnici iz porodice

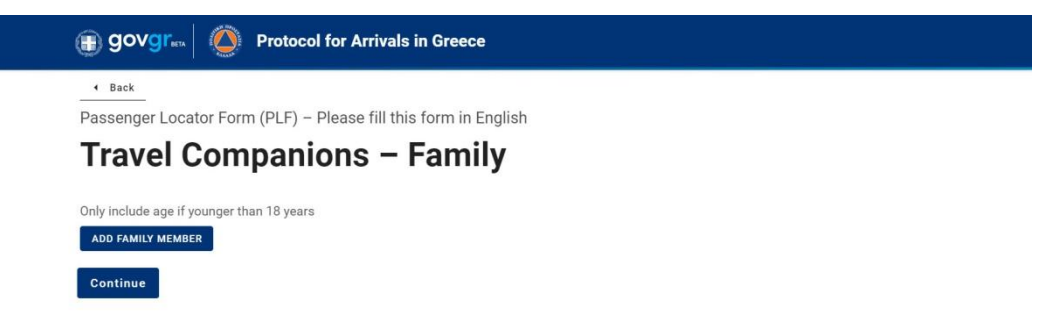

da biste dodali imena svojih saputnika iz porodice kliknite na ADD FAMILY MEMBER

(godine upišite samo ako je u pitanju osoba mladja od 18 godina) otvoriće se dodatne opcije:

Prezime / Ime / Broj sedišta (opciono) / Godine (opciono)

- ukoliko želite da dodate još članova porodice, vratite se na vrh strane i kliknite opet na dugme
 ADD FAMILY MEMBER i dodaće se opcije za sledećeg člana porodice

| Travel Companions – Family                |  |
|-------------------------------------------|--|
| Only include age if younger than 18 years |  |
| ADD FAMILY MEMBER                         |  |
| Last (family) name                        |  |
| Prezime                                   |  |
| First (given) name                        |  |
| Seat number (Optional)                    |  |
|                                           |  |

| REMOVE FAMILY MEMBER 1                |                               |  |
|---------------------------------------|-------------------------------|--|
| Last (family) name                    |                               |  |
| Prezime                               |                               |  |
|                                       |                               |  |
| First (given) name                    |                               |  |
| Ime2                                  |                               |  |
|                                       |                               |  |
| Seat number (Optional)                |                               |  |
| (                                     |                               |  |
|                                       |                               |  |
|                                       |                               |  |
| Age                                   |                               |  |
| Enter a positive number, e.g. 23, 89. |                               |  |
| This field, if provided, should       | only contain positive numbers |  |
|                                       |                               |  |
|                                       |                               |  |
|                                       |                               |  |

## 8. TRAVEL COMPANIONS - NON-FAMILY / NON-SAME HOUSEHOLD

Putnici koji nisu iz istog domaćinstva

Kliknite na dugme ADD NON-FAMILY MEMBER

| enger Locator Form (PLF) – Please fill this form in Eng<br>avel Companions – Non-Fa<br>me Household<br>NOM-FAMILY TRAVEL COMPANION<br>DOMINICATION | glish<br>F <b>amily / Non-</b><br>Republic<br>1 for Civil Protection |
|----------------------------------------------------------------------------------------------------|----------------------------------------------------------------------|
| Ime Household<br>Include name of group (if any)<br>NON-FAMILY TRAVEL COMPANION<br>Domit<br>Heltenic:<br>General Secretariat                        | : Republic<br>at for Civil Protection                                |
| nclude name of group (if any)<br>NON-FAMILY TRAVEL COMPANION<br>Smit<br>Hellenic:<br>Gerwral Secretariat                                           | s Republic<br>It for Civil Protection                                |
| Hellenic<br>General Secretariat                                                                                                    | : Republic<br>at for Civil Protection                                |
| Hellenic<br>General Secretariat                                                                                                    | o Republic<br>It for Civil Protection                                |
|                                                                                                    | at tor Uwi Protection                                                |
| me Household                                                                                                    | amily / Non-                                                         |
| Slude name of group (if any)                                                                                                    |                                                                      |
| imily) name                                                                                                    |                                                                      |
| ame                                                                                                    |                                                                      |
| iven) name                                                                                                    |                                                                      |
| ame                                                                                                    |                                                                      |
| tour, team, business, other) (Optional)                                                                                                    |                                                                      |
|                                                                                                    |                                                                      |

Prezime / Ime / Grupa (opciono)

Ako želite još osoba da dodate, vratite se na vrh strane i kliknite ADD NON-FAMILY MEMBER

Kad dodate sve putnike kliknite na SUBMIT i time zavrsavate prijavu.

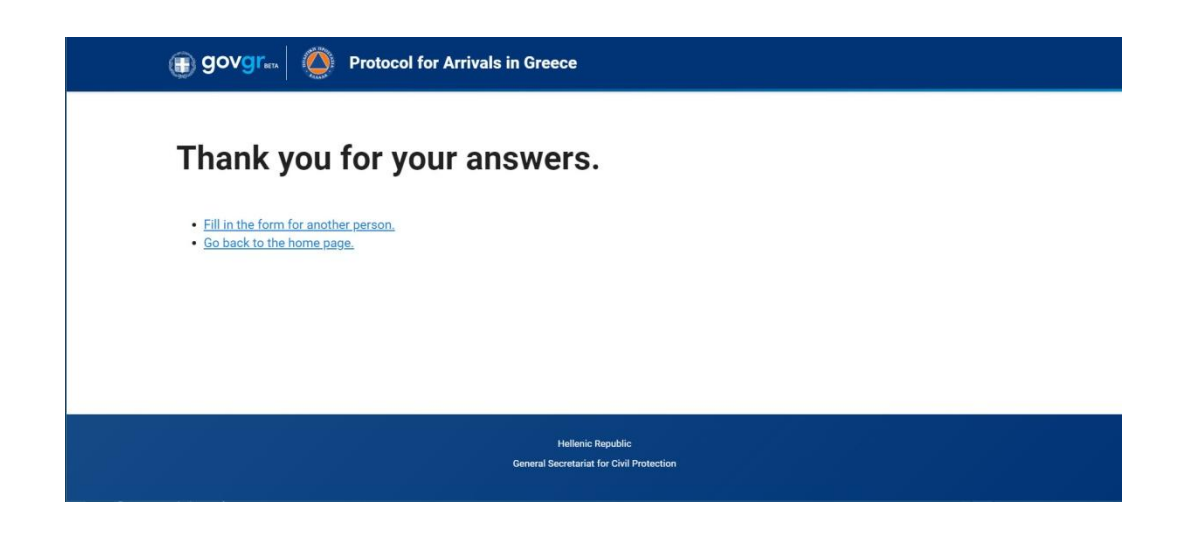

Stići će Vam email sa QR kodom na adresu koju ste uneli u prijavi, najkasnije za 24 sata.